## Lecturer Installment Authorization (LIA) Set-Up

A LIA is used to pay a faculty member for teaching duties once the college's formal payroll is already run. Most commonly this is to handle coverage of a class when the assigned faculty member is unable to teach on a particular date(s) and another FT faculty or PT faculty member covers them.

Additional uses include paying a FT or PT faculty member who was assigned a course entirely after the payroll is run, and to change the assignment type of a course that was assigned incorrectly when the payroll is run, ex: Assigned as part of regular load (SE) but should have been overload (NS).

1. Payroll identifies the correct position number to utilize using the <u>Position Crosswalk</u> and selecting appropriate Position number by Department/Program.

Ex: Department = Dental Health, Program = Dental Hygiene, Position Number = 833027

- 2. Payroll identifies the correct position suffix to utilize by looking up the particular faculty member's NBAJOBS history and selecting the next numeric/alpha suffix.
  - a. Spring suffixes I (Alpha)
  - b. Summer suffixes 2(Alpha)
  - c. Fall suffixes 3(Alpha)

Ex: Faculty was last set up using Position Number 833027 and Suffix 3W in prior fall. This fall, they will be set up using Position Number 833027 and Suffix 3X.

- 3. Payroll sets up new position in NBAJOBS based upon relevant timing.
  - a. Input Faculty member's Banner ID
  - b. Input the Position number
  - c. Input the Suffix
  - d. Input the query date
  - e. Select "Go"
- 4. Enter values for job setup
  - a. Begin Date
  - b. Job Type = Secondary
  - c. Rate = FT faculty overload rate (97.48) PT faculty rate (85.00)
  - d. Select "OK"
- 5. Information is keyed into relevant tabs:

Job Detail Tab

- a. Job Detail Section
  - i. Change reason
- b. Compensation Section
  - i. Hours per Pay
  - ii. Factor
  - iii. Pays

Default Earnings Tab

a. Hours or Units

Job Labor Distribution Tab

- a. Delete either line at 50%
- b. Make any necessary adjustments to Fund, Orgn, Account
- c. Adjust Percent to 100%
- 6. Set end date of position based upon relevant timing.
  - a. Return to Job Detail Tab
  - b. Select "Add New Effective Date"
  - c. Input correct effective date for position ending
  - d. In Job Detail section, change Status to "Terminated"